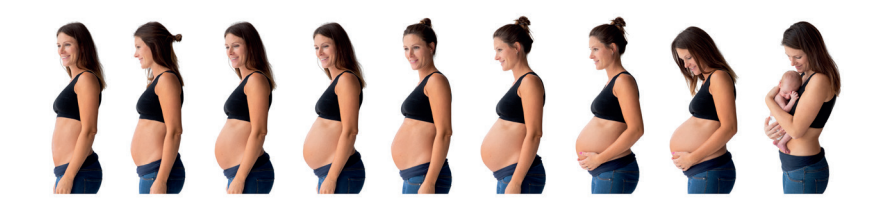

## سجّل الدخول إلى تطبيق HOPE على هاتفك

| ۳. حدد Parkoppling med<br>personnummer | ۲ . حدد Region Halland<br>Föräldrautbildning                   | ا . نزّل تطبيق HOPE<br>وافتحه. يمكن العثور |
|----------------------------------------|----------------------------------------------------------------|--------------------------------------------|
|                                        | НОРЕ                                                           | عليها حيث نقوم بتتريل<br>التطبيقات.        |
|                                        | Vårdgivare (el. motsv.):                                       | 1.1111                                     |
| Inloggningsmetod:                      |                                                                | Ğ                                          |
| Parkoppling med pnr                    | Region Halland Föräldrautbildning                              |                                            |
| ٥. اقرأ الشروط والأحكام                | الضمان الاحتماعي ورمز                                          | ٤. أدخا ، بقم                              |
| وسجل موافقتك عليها                     | مىل<br>مىل                                                     | الاقتران واتد                              |
| S Användarvillkor                      | HOPE Parkoppling                                               |                                            |
|                                        | Ange din sexsiffriga parkopplingskod (s<br>av din vårdgivare). | om du fâtt                                 |
|                                        | 7 2 5 8 8                                                      | 9                                          |

## رموز الاقتران من مقدم الرعاية الخاص بك: (يجب عليك تسجيل الدخول إلى التطبيق فى غضون 14 يومًا)

- 1
- \_\_\_\_\_
- 2
- -
- 3

 تذكر أنك بحاجة إلى رمز خاص بك لكل جهاز جديد تريد توصيله (هاتف جوال أو التابلت أو جهاز الكمبيوتر).

änner du använd

- یحتاج شریکك / قریبك إلى رمز منفصل
- يمكن أيضًا استخدام تطبيق HOPE في متصفح عبر الموقع الإلكتروني https://hope.regionhalland.se/patient
- في التطبيق، يمكنك إدخال رمز PIN الخاص بك(رمز الحماية) المكون من أربعة أرقام تختارها أنت.

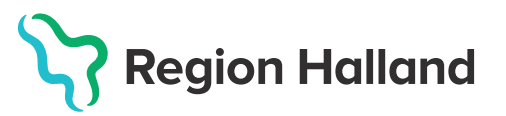

NSLUT VIA PARKOPPLING

## كيفية استخدام تطبيق HOPE

من MER، يمكنك مشاهدة أفلام عن:

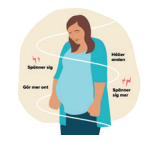

كيف يمكنك تحضير نفسك للولادة (الوقاية)

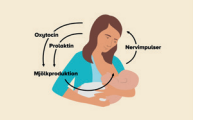

الرضاعة الطبيعية

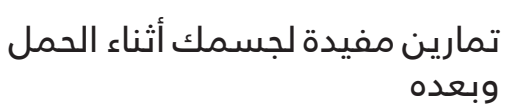

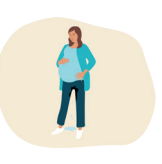

الولادة وكيف يمكن أن تحدث

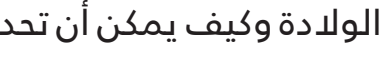

الرعاية التي تتلقاها إذا كان الطفل بحاجة إلى رَّعاية في مستشفى

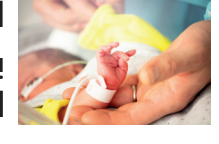

للأطفال

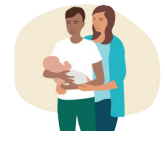

جناح الولادة

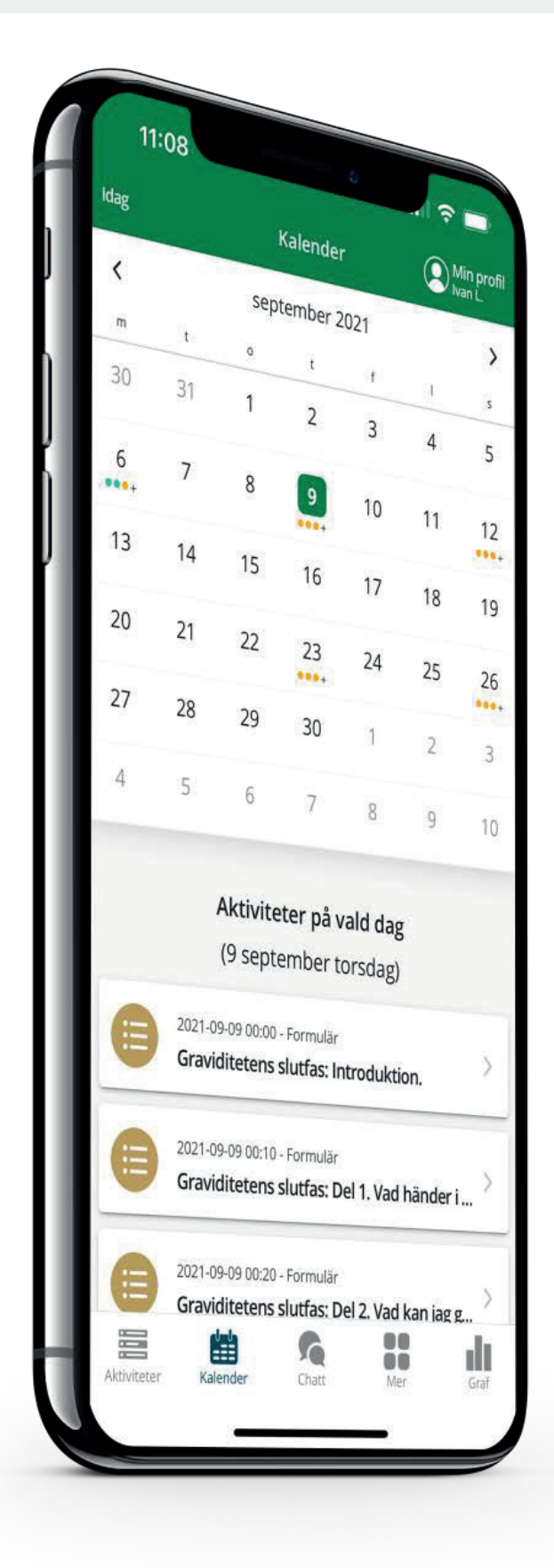

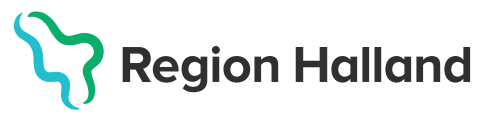